Buchungsanleitung Tickets:

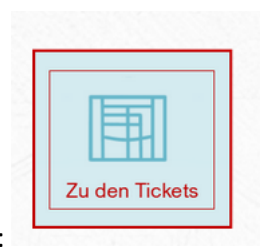

Auf den Link zur Ticketseite klicken:

Bei mehreren möglichen Terminen den kleinen Pfeil rechts im Datumskasten anklicken:

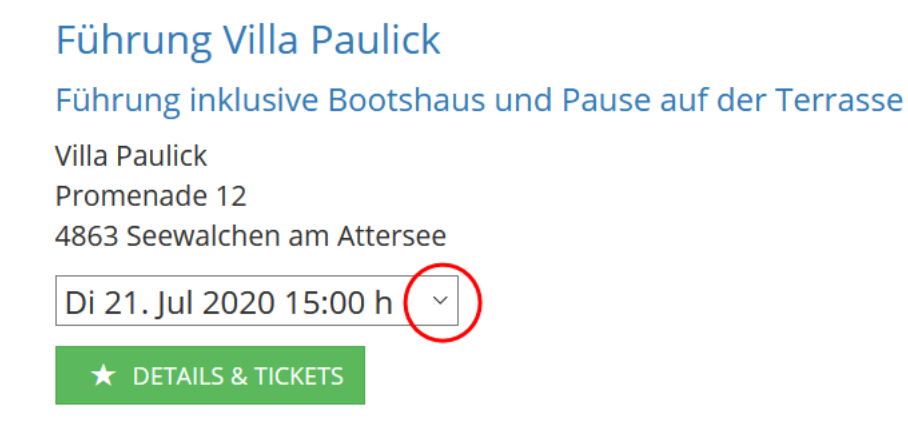

Es öffnet sich eine Liste der möglichen Termine – daraus den gewünschten durch Anklicken auswählen.

Erst danach auf die Schrift "Details und Tickets klicken.

## ★ DETAILS & TICKETS

Es öffnet sich die Beschreibung der Veranstaltung mit der Möglichkeit aus den Kategorien Erwachsene und Kinder eine Anzahl von Tickets (wieder den kleinen Pfeil anklicken und aus der Liste auswählen) zu bestimmen.

| ← Zurück zum Store                                                                                                    | Print@Home Tickets                                |             |  |
|----------------------------------------------------------------------------------------------------|---------------------------------------------------|-------------|--|
|                                                                                                    | Das Opling Tisket ist als Ausdruck oder auf Ibrem |             |  |
| Wo Klimt und Flöge weilten                                                                                                    | Handy göltig                                      |             |  |
| Führung Villa Paulick Zusatztermin                                                                                                    | Kinder bis 4 jahre freier Eintritt!               |             |  |
| Funrung inklusive Bootsnaus und Pause auf der Terrasse                                                                                                    | Eintritt                                          |             |  |
| BEGINN Di 21. jul. 2020 O 14:45 h   BEGINN Di 21. jul. 2020 O 15:00 h   ENDE Di 21. jul. 2020 O 16:45 h                                                                                                    | Anzahl (Verfügbar 6)                              | Summe       |  |
| Villa Paulick<br>Promenade 12<br>4863 Seewalchen am Attersee                                                                                                    | 0 ¥ € 12,00                                       | € 0,00      |  |
| Führungen durch die Gesellschaftsräume der Villa Paulick.                                                                                                    | Anzahl (Verfügbar 2)                              | Summe       |  |
| Die Führungen werden von Klimt Vermittlern durchgeführt. Der<br>Überblick dauert ca. eine Stunde. Danach kann man auf der<br>Terrasse mit wunderschönem Blick über den See für eine Pause<br>Platz nehmen. | 0 ~ € 5,00                                        | € 0,00      |  |
| Im Anschluss besteht die Möglichkeit kurz den Garten und das<br>Bootshaus zu besichtigen.                                                                                                    | In de                                             | n Warenkorb |  |

Danach auf die grüne Fläche "in den Warenkorb" klicken.

Damit Sie die Tickets auf elektronischem Weg erhalten können, benötigen wir ein Minimum an Daten. Diese werden im folgenden Schritt eingegeben.

| 2. Meine Daten      |        |        |   |
|---------------------|--------|--------|---|
| Vorname*            |        |        |   |
| Nachname*           |        |        |   |
| E-Mail*             |        |        |   |
| E-Mail-Bestätigung* |        |        |   |
| Mobilnummer         |        |        |   |
|                     | Zurück | Waitar | • |

Danach bitte auf Weiter klicken.

Als nächstes kann die Art der Bezahlung ausgewählt werden.

Sollten Sie keine Kreditkarte benutzen wollen, so kann auch mit Hilfe einer Sofortüberweisung bezahlt werden.

Die Tickets erhalten Sie auf elektronischem Weg.

Sollten Sie in dem Prozess auf Probleme stoßen, dann rufen Sie bitte die Nummer der Villa Paulick an und wir werden versuchen Ihnen zu helfen. Wir garantieren, dass Sie bezahlte Karten auf jeden Fall erhalten werden.